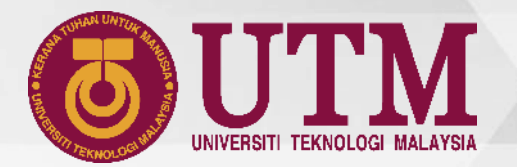

## **USER GUIDE** COVID-19 TEST С IgG IgM 2022 $\bigcirc$ **HEALTH DECLARATION FORM (HDF)** VACCINATION **RTK TEST** VERSION **VACCINATION INFORMATION & HEALTH INFORMATION** SELF TEST **BOOSTER DOSE** UTMDIGITAL

HEALTH INFORMATION UPDATE GUIDELINES FOR UTM STUDENTS BEGINNING APRIL 2022

innovative • entrepreneurial • global

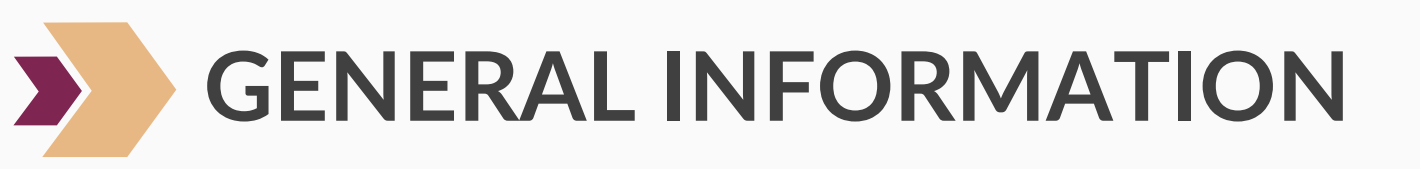

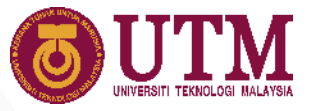

NOTES:

- Health Information Module can be accessed using the web version MyUTM and UTMSMART.
- If students are having problems updating the health information using UTMSMART, students are advised to use the web version, MyUTM.

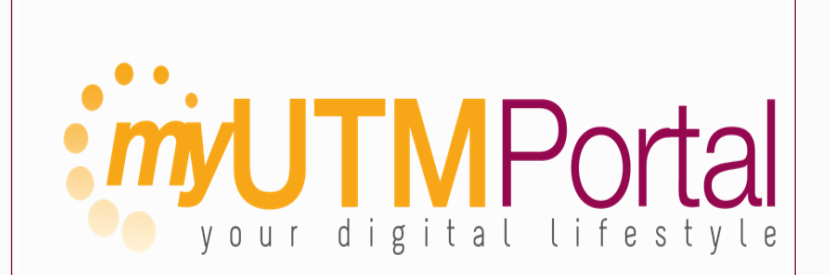

MYUTM

LINK: HEALTH DECLARATION

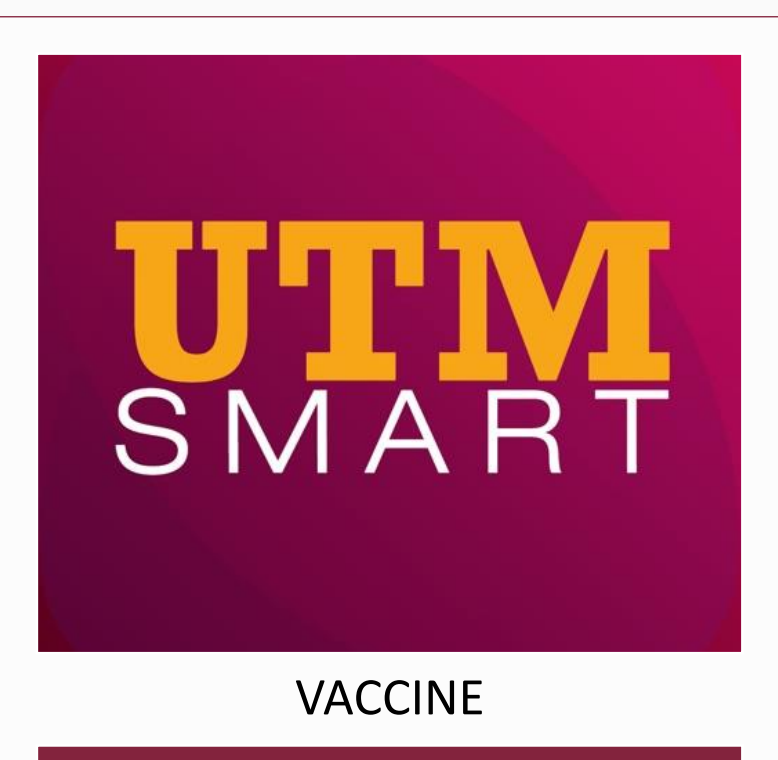

## STUDENT MOVEMENT LINK: Renew Now

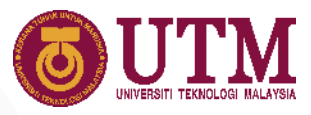

# GENERAL INFORMATION

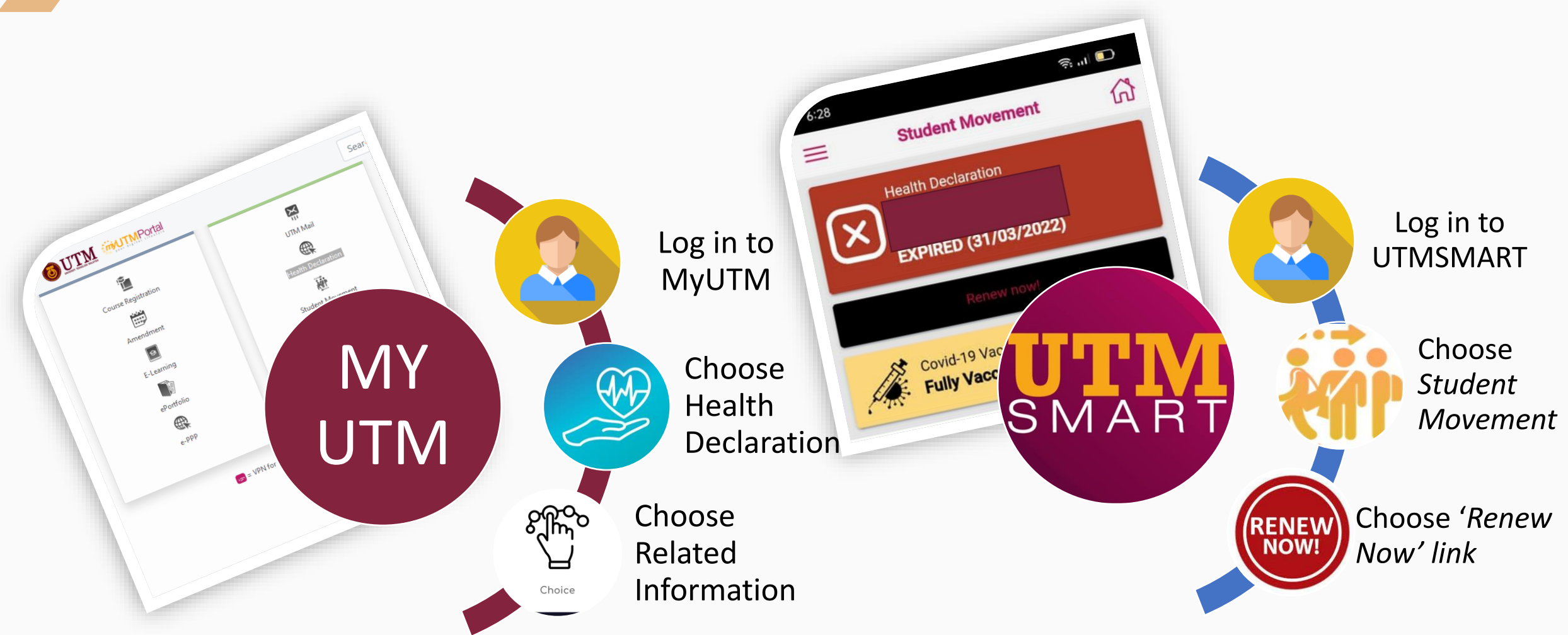

### AFTER THAT, THE SYSTEM WILL DISPLAY THE HEALTH INFORMATION

Notes: Health information display on the web version is similar to that of UTMSMART, only the screen size differs.

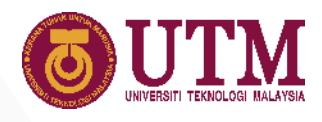

## HEALTH INFORMATION DISPLAY

1

2

3

Health Information screen will display these 3 items:

| EALTH DECLARATION                                                                                             |                                                                                                    |                                                                                                    |       |   |
|----------------------------------------------------------------------------------------------------|----------------------------------------------------------------------------------------------------|----------------------------------------------------------------------------------------------------|-------|---|
| or enquiries please contact UTM Health Centro                                                                 | during office hours at 019-77567                                                                                                    | 165 (JB) 017-9833009 (KL) OR Email: studentaffairs@utm.r                                                                                | ny    |   |
| MUHAMMAD DANIAL IKRAM BIN ROSDI<br>Bachelor Of Technology With Education (Mechan<br>A19HP0072<br>000515050331 | ical Engineering)                                                                                                    |                                                                                                    | Close |   |
| Maklumat Vaksin / Vaccine Info                                                                                | mation                                                                                                    |                                                                                                    |       | - |
|                                                                                                    |                                                                                                    |                                                                                                    |       |   |
| ID MySejahtera<br>MjSejahtera ID<br>VES                                                                       | : 601124363781                                                                                                    | Pendaftaran Vaksin<br>Vaccine Registration                                                                                              | :     |   |
| Tarikh Dos Pertama<br>First (1st) Dase Date<br>13/08/2021                                                     | : 23/08/2021                                                                                                    | Tarikh Dos Kedua<br>Second (2nd) Dose Date                                                                                              | :     |   |
| Sijil Digital<br>Digital Certificate                                                                          | : YES                                                                                                    |                                                                                                    |       |   |
|                                                                                                    | Update                                                                                                    | e Vaccine record?                                                                                                    |       |   |
| Status Kesihatan / Health Declara                                                                             | tion                                                                                                    |                                                                                                    |       |   |
| Status Kesihatan / Health Dedara                                                                              | tion<br>22<br>Kemaskini                                                                                                    | Sipind<br>2/11/2021<br>Status Kesihatan                                                                                                 |       |   |
| Status Kesihatan / Health Dedard                                                                              | tion<br>22<br>Kemaskini<br>Update He                                                                                                    | Expred<br>2011/2021<br>Status Kesihatan<br>olih Deckaration?<br>115                                                                     |       |   |
| Status Kesihatan / Health Declard                                                                             | tion<br>22<br>Kemaskini<br>Update He<br>Update He<br>Update He                                                                                       | Eppind<br>2/11/2021<br>Status Kesihatan<br>alth Declaration?<br>Ye                                                                      |       |   |
| Status Kesihatan / Health Declara                                                                             | tion<br>22<br>Kemaskini<br>Update He<br>Update He<br>id-19 Result<br>:                                                                               | Eppind<br>2/11/2021<br>Status Kesihatan<br>alth Declaration?<br>Ye<br>Keputusan<br>Acuit                                                | :     |   |
| Status Kesihatan / Health Declara                                                                             | tion<br>22<br>Kemaskini<br>Update Her<br>id-19 Result<br>:<br>:<br>:<br>:<br>:<br>:<br>:<br>:<br>:<br>:<br>:<br>:<br>:<br>:<br>:<br>:<br>:<br>:<br>: | Epyred<br>2/11/2021<br>Status Kesihatan<br>alth Declaration?<br>Te<br>Keputusan<br>Accel<br>an Covid-19 Terkini?<br>test (Ovid-19 Tesk? |       |   |

## Vaccine Information

- Students' vaccine information will be displayed on the screen.
- Click 'Yes' to update vaccine information, including the booster dose.
- Please refer to page 4 for vaccine information update guidelines.

## Health Information Status

- The updated health information status will be displayed.
- This information will expire in 3 days.
- Click 'Yes' to update the health information status.
- Please refer to page 5 for health information status update guidelines.

## Covid 19 Self Test Result Record

- The updated information on Covid19 self test result will be displayed .
- This must be completed when undergoing self test / requested by university.
- Click 'Yes' to update the self test result.
- Please refer to page 6 for the test result update guidelines.

innovative • entrepreneurial • global

# VACCINE INFORMATION UPDATE DISPLAY

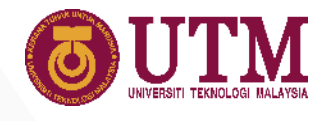

## **OUTM**

#### MySejahtera ID

601124363781

#### Adakah anda telah mendaftar untuk penerimaan vaksin? Have you registered yourself for vaccination?

Ya / Yes O Tidak / No

#### Status Penerimaan Vaksin Vaccination Status

🔵 Ya / Yes 🔿 Tidak / No

#### Tarikh Pendaftaran Vaksin

Vaccination Registration Date

#### 02/03/2021

Adakah anda sudah menerima tarikh temujanji untuk vaksinasi? Have yau received yaur vaccination appoinment date?

Ya / Yes 
 Tidak / No

#### Tarikh Dos Pertama

| 23/08/2021             |  |
|------------------------|--|
| Jenis Vaksin           |  |
| Type of Vaccine        |  |
| Sinovac                |  |
| Tarikh Dos Kedua       |  |
| Second (2nd) Dose Date |  |
| 13/08/2021             |  |

### Complete the Vaccine Information

- Every student must complete the information of either vaccinated / not vaccinated.
- Students are encouraged to upload their digital MySejahtera certificate. Click 'Upload' to upload the Vaccine Digital Certificate.
- Click 'Save' to save the information.
- Click 'HDF' to return to Health Information Screen.
- To fill in the booster dose information, click on the 'Booster' icon.

### **Booster Dose Information**

- Fill in the required information.
- Booster dose information will be recorded in the system and the status will be displayed on the UTMSMART vaccine display.

| Tarikh Penerimaan E   | Booster        |                 |            |
|-----------------------|----------------|-----------------|------------|
| Booster Received Date |                |                 |            |
| 20/04/2022            |                |                 |            |
| Jenis Booster         |                |                 |            |
| Type of Booster       |                |                 |            |
| Sinovac               |                |                 | ~          |
| Lokasi                |                |                 |            |
| Location              |                |                 |            |
| JOHOR BAHRU PP        | V              |                 |            |
|                       |                |                 | 💾 Save     |
|                       |                |                 |            |
|                       |                |                 |            |
| List of Booster       |                |                 |            |
| # Jenis Booster       | Tarikh Booster | Lokasi Booster  | Tarikh Re  |
| 1 Sinovac             | 02/04/2022     | JOHOR BAHRU PPV | 02/04/2022 |

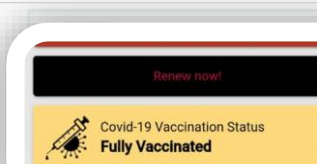

Example of vaccine information display

Opload

**4** HDF

## HEALTH INFORMATION UPDATE DISPLAY

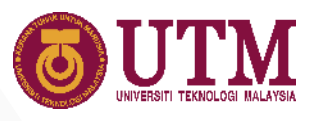

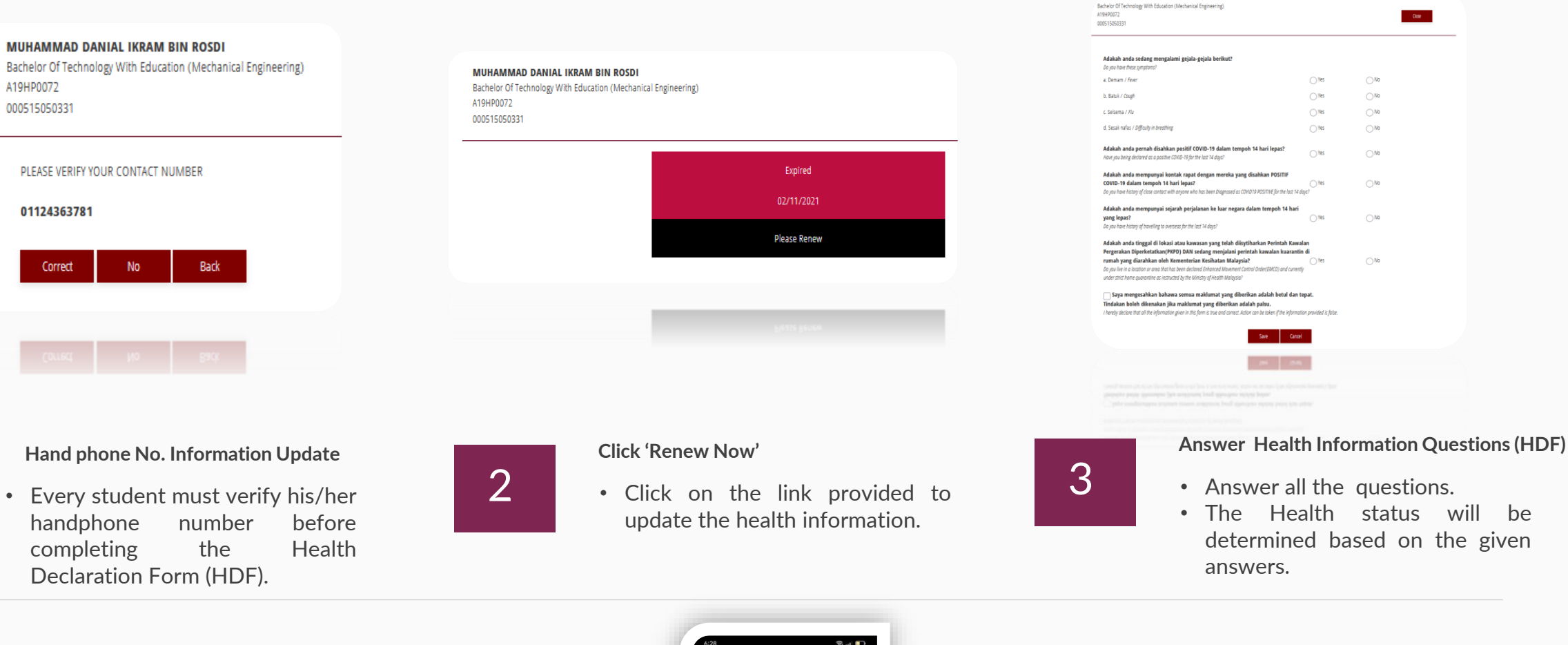

Notes: Health Declaration (HDF) will expire in 3 days.

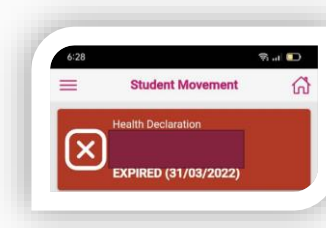

Example of the HDF display in UTMSMART

JUHAMMAD DANIAL IKRAM BIN ROSDI

1

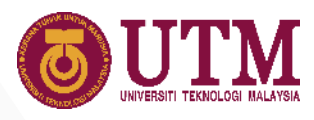

# COVID19 SELF TEST UPDATE DISPLAY

| No. My<br>MyKAD No<br>000515<br>Program<br>BACHE | yKAD<br>a.<br>5050331<br>am / Fakulti<br>me / Faculty |                 |                  |                     |          |           |
|--------------------------------------------------|-------------------------------------------------------|-----------------|------------------|---------------------|----------|-----------|
| Programm<br>Programm<br>BACHE                    | am / Fakulti<br>me / Faculty                          |                 |                  |                     |          |           |
| ENGIN                                            | ELOR OF TECHNO<br>NEERING) / Educati                  | LOGY WITH EDUCA | TION (MECHANICAL | -                   |          |           |
|                                                  |                                                       |                 | +                | HDF                 |          |           |
| d19 His                                          | story                                                 |                 |                  |                     |          | + Add New |
| #                                                | Jenis Ujian                                           | Tarikh Ujian    | Keputusan        | Tarikh<br>Keputusan | Lampiran | View      |
| 1 RT                                             | K-Antigen                                             | 05/04/2022      | NEGATIVE         | 05/04/2022          |          |           |

|                                       |                                                     | Add New R         | ecord                      |                               |        |
|---------------------------------------|-----------------------------------------------------|-------------------|----------------------------|-------------------------------|--------|
| F <b>arikh Ujian</b><br>Test Dote     | ikh Ujian 02/04/2022<br>Daite<br>putusan NEGATIVE ~ |                   | <b>Ujian</b><br>iovid Test | RTK-Antigen 02/04/2022        |        |
| <b>Keputusan</b><br><sup>Jesult</sup> |                                                     |                   | h Keputusan                |                               |        |
| ** Only_pdf file an                   | d 5mb size document are allowed                     |                   |                            |                               |        |
| #                                     | Dokumen / Docum                                     | ent               | 🌲 Muatnaik                 | Dokumen / Upload Attachi      | nent   |
| 1. Sila<br>tes                        | i Muatnaik Ujian Saringan / <i>Ple</i><br>t         | ase Upload result | Browse UTM                 | I Transcript Application Syst | em.pdf |
| + Add                                 | Pa Cancel                                           |                   |                            |                               |        |
|                                       |                                                     |                   |                            |                               |        |
|                                       |                                                     |                   |                            |                               |        |

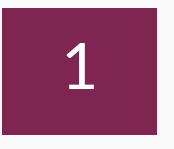

### **Self Test Information**

- The screen will display a list of students' self test records.
- Click 'Add New' to add new record.
- Click 'HDF' to return to home screen.

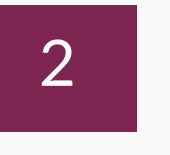

### Add New Record

- Fill in the self test information.
- Upload self test proof.
- Click 'Add' after complete.